# Scanner - EPSON WF-C5810 Series

# Windows

# Para digitalizar a partir do computador:

### 1. Adicionar scanner

Este passo é necessário somente no primeiro uso.

No menu Iniciar, digite "Epson" e clique na opção Epson Scan 2 Utility:

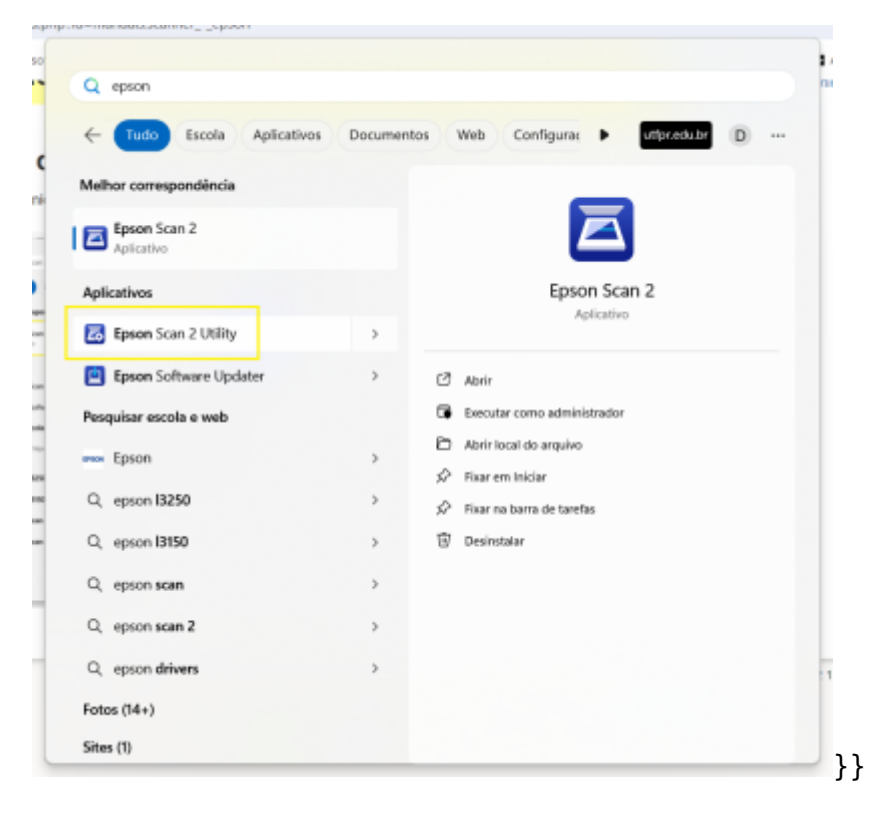

Na tela que se abre, clique em Ativar edição:

| Last update:     | manualsussannar onson http://wiki.ph.utfpr.odu.br/dokuwiki/doku.php?id=manualsussannar | opcop&rov-1727554017  |
|------------------|----------------------------------------------------------------------------------------|-----------------------|
| 2025/01/22 13:53 |                                                                                        | _epson@rev=1737554017 |

| Definições do scanner |        |                  | ×      |
|-----------------------|--------|------------------|--------|
| Nome                  | Modelo | Conexão/Endereço |        |
| Adicionar Apagar      |        | Atu              | alizar |
| 0                     |        | OK Can           | celar  |

#### E então clique em **Adicionar**:

| in your ac scanner |        |                  |           |
|--------------------|--------|------------------|-----------|
| Nome               | Modelo | Conexão/Endereço |           |
| Adicionar          | sagar  | At               | ualizar   |
| ⇒Ativar edição     |        |                  | un coltar |

Na tela que se abre, marque a opção "Inserir endereço", digite o ip da sua impressora, e então clique em **Adicionar**:

| Adicionar scar | nner de rede         |                | ×        |
|----------------|----------------------|----------------|----------|
| Mod            | elo : EPSON WF-C5810 | )/C5890 Series | ~        |
| Nor            | me : Rede 01         |                |          |
| O Procurar re  | de                   |                | 0.0      |
| Endereg        | 0                    |                |          |
|                |                      |                |          |
|                |                      |                |          |
|                |                      |                |          |
|                |                      |                |          |
| O Inserir ende | ereço                |                |          |
| Endere         | ço : 172.23.23.44    |                |          |
| 0              |                      | Adicionar      | Cancelar |

A impressora será adicionada, clique em OK:

| D | efinições do scanner |                             |                  | ×         |
|---|----------------------|-----------------------------|------------------|-----------|
|   | Nome                 | Modelo                      | Conexão/Endereço |           |
|   | Rede 01              | EPSON WF-C5810/C5890 Series | 172.23.23.44     |           |
|   |                      |                             |                  |           |
|   |                      |                             |                  |           |
|   |                      |                             |                  |           |
|   |                      |                             |                  |           |
|   |                      |                             |                  |           |
|   |                      |                             |                  |           |
|   |                      |                             |                  |           |
|   | Adicionar Apagar     |                             |                  | Atualizar |
|   | 🛑 Ativar edicão      |                             | Controle de l    | 2/0000    |
|   | Mavar cargoo         |                             | Concrute de      | 000000    |
|   | 0                    |                             | ОК               | Cancelar  |

From: http://wiki.pb.utfpr.edu.br/dokuwiki/ - WIKI COGETI-PB